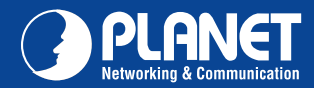

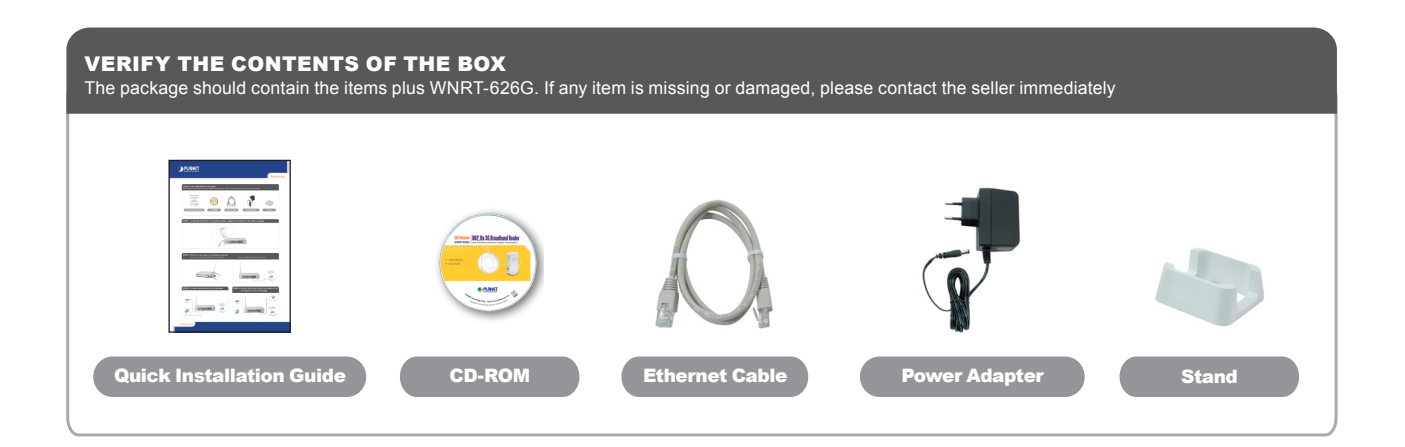

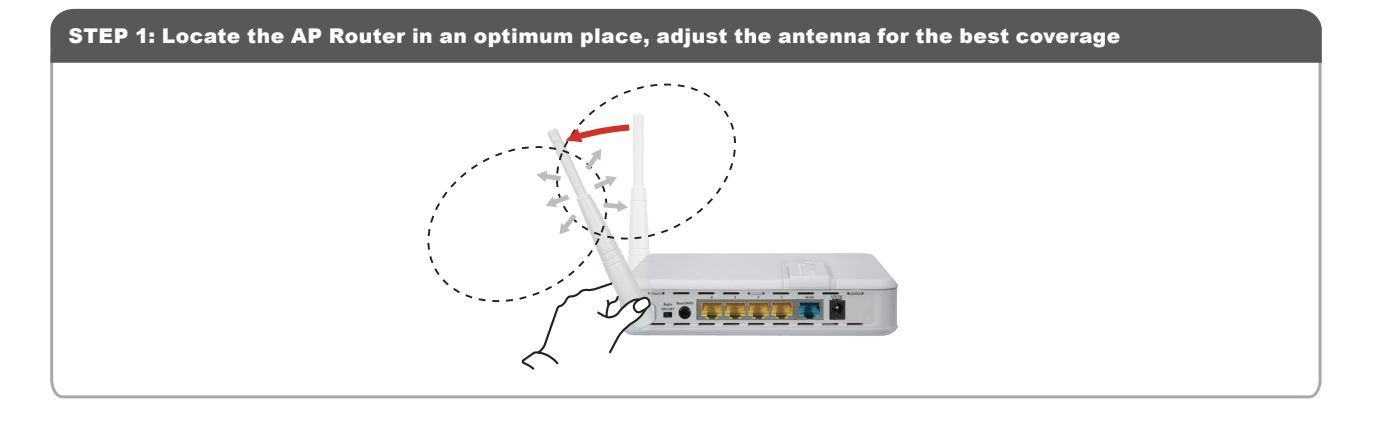

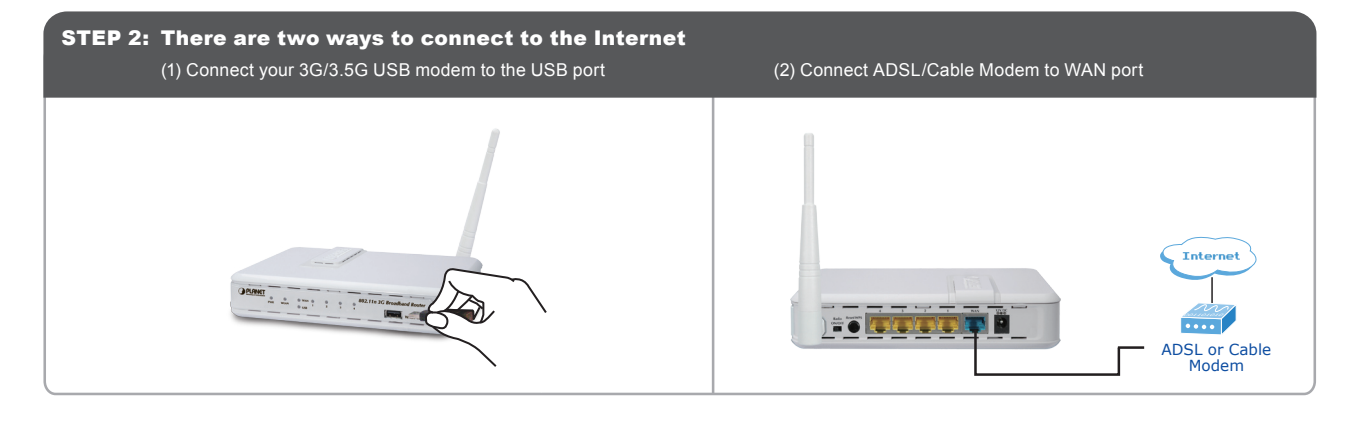

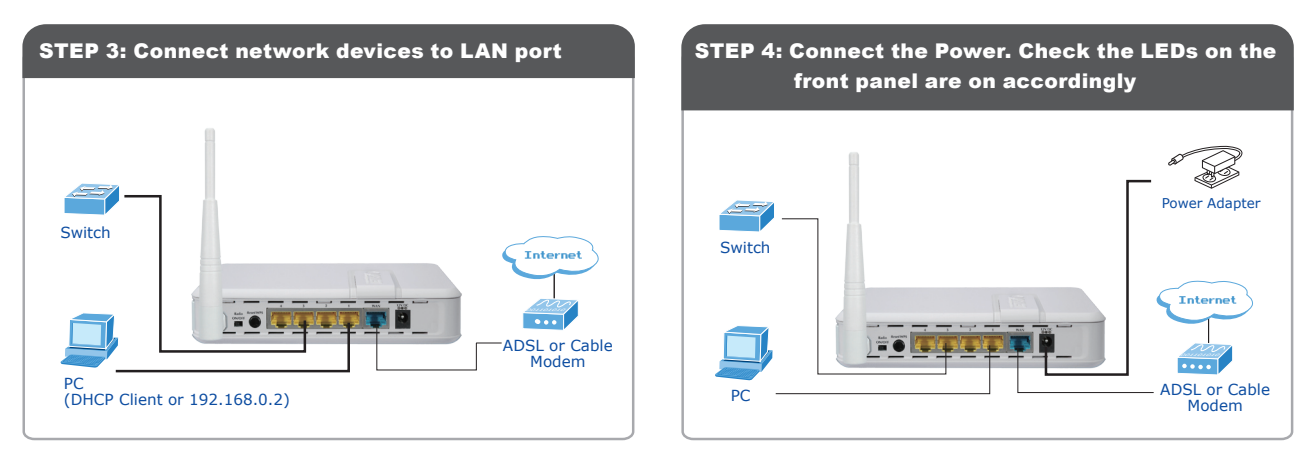

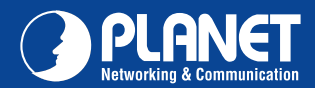

## WNRT-626G

| STEP 5: Open web browser, type the default IF<br>address <u>(http://192.168.0.1)</u> |   |
|--------------------------------------------------------------------------------------|---|
| User name: "admin"<br>Password: "admin"                                              |   |
| Connect to 192.168.0.1                                                               |   |
|                                                                                      |   |
| Default: admin/admin                                                                 |   |
| User name: 😰 admin                                                                   |   |
| Password:                                                                            |   |
| Remember my password                                                                 |   |
| OK Cancel                                                                            |   |
|                                                                                      | J |

| TEP 7: Select '                      | "Time Zone" corresponding to you                                      |
|--------------------------------------|-----------------------------------------------------------------------|
| country                              | . Click "Next" to continue                                            |
|                                      |                                                                       |
|                                      |                                                                       |
| Time Zone 👔                          |                                                                       |
| Set the time zone of the Wireless Ro | uter. This information is used for log entries and firewall settings. |
| Time Zone :                          | (GMT+00:00)Greenwich Mean Time: Dublin, Edinburgh, Lisbon, London 💌   |
| Time Server Address :                | 192.43.244.18                                                         |
| Daylight Savings :                   | Enable<br>Time From January V 1 V To January V 1 V                    |
|                                      | NEXT                                                                  |
|                                      |                                                                       |
|                                      |                                                                       |

## Control Control

STEP6: Click "Quick Setup" to configure

## STEP 8: Click "3G/3.5G" to configure 3G mobile Internet. (Please refer to the manual in CD-ROM for other methods)

| <ul> <li>3G/3.5G</li> <li>If you connect to internet using an 3G/3.5G handset or 3G/3.5G USB modern, then you should choose this option and enter the required information.</li> </ul>                                                                                                    |
|----------------------------------------------------------------------------------------------------|
| <ul> <li><u>Cable Modem</u><br/>A connection through a cable modem requires minimal configuration. When you set up an account with your Cable provider, the Cable provider<br/>and your Vinless Roater will automatically establish a connection, so you probably do not need to enter anything more.</li> </ul>                           |
| <ul> <li>Fixed-IP xDSL<br/>Some XGSL Interned Service Providers may assign a Fixed IP Address for your Wireless Router. If you have been provided with this information,<br/>choices this option and returt the assigned IP Address, Sobreck Maak, Gateway IP Address and DHS IP Address for your Wretess Router.</li> </ul>               |
| <ul> <li><u>PPPOE xDSL</u><br/>If you connect to the Internet using an xDSL Modern and your ISP has provided you with a Password and a Service Name, then your ISP uses<br/>PPPE to establish a connection. You must choose this option and enter the required information.</li> </ul>                                                     |
| <ul> <li><u>PPTP xDSL</u></li> <li>If you connect to the intermet using an xDSL Modern and your ISP has provided you with a Password, Local IP Address. Remote IP Address and a connection is a connection to the your ISP uses PPTP to establish a connection. You must choose this option and enter the required information.</li> </ul> |
| O L2TP XDSL<br>Layer Two Tunneling Protocol is a common connection method used in xDSL connections.                                                                                                    |
| • Telstra Big Pond<br>If your Internet service is provided by Telstra Big Pond in Australia, you will need to enter your information below. This information is provided by<br>Telstra Big <sup>Pond</sup>                                                                                                    |
| ВАСК                                                                                                    |

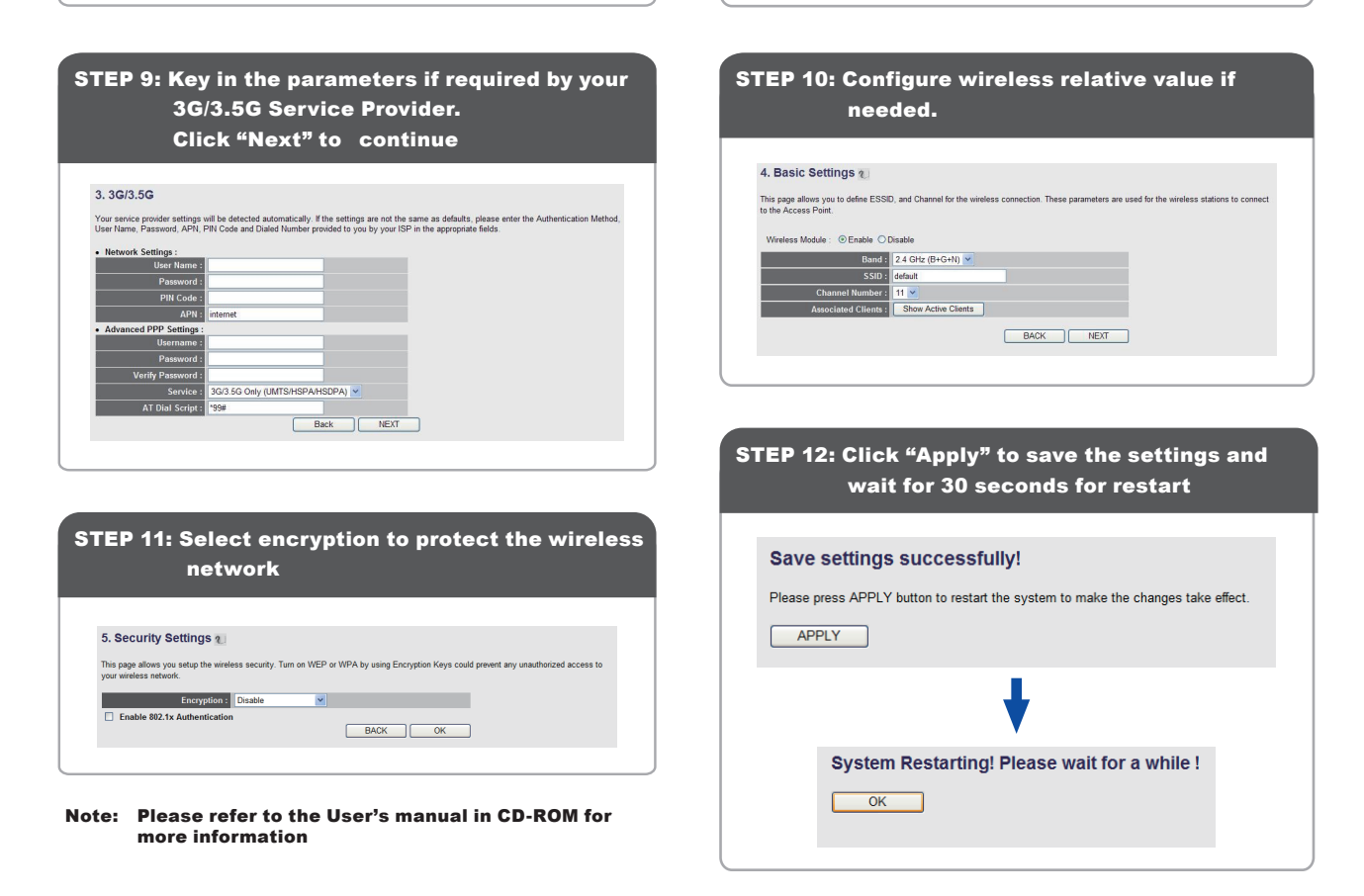

## Quick Guide

 PLANET Technology Corporation

 11F, No. 96, Min Chuan Road, Hsin Tien, Taipei, Taiwan, R.O.C.

 Tel: 886-2-2219-9518
 Fax: 886-2-2219-9528

 Email: support@planet.com.tw
 www.planet.com.tw

FCCCCCD ( PLANET reserves the right to change specifications without prior notice. All brand names and trademarks are property of their respective owners. Copyright © 2010 PLANET Technology Corp. All rights reserved.